# **Google Kubernetes Engine**

## **Contents**

- 1 Regisztráció a Google Cloud Platform-ban
   2 Google Cloud SDK beállítása
   2.1 SDK install
   2.2 SDK init
   2.2 SDK init ◆ 2.3 Bejelentkezés és kubectl
   ♦ 2.3.1 kubectl kontextus • 3 Klaszter létrehozás ♦ 3.1 Node pool 4 Hálózat 4.1 SSH
  4.2 Service-ek publikus elérése
  - 4.3 Ingress

# Regisztráció a Google Cloud Platform-ban

https://console.cloud.google.com Kubernetes Engine API aktiválása a projektben:

| 688 | bining          |   |   | Project ID                            |
|-----|-----------------|---|---|---------------------------------------|
| API | APIs & Services | Ŧ | > | adamproject1<br>Dashboard ject number |
| Ť   | Support         |   | > | Library 5600007398                    |
| Θ   | IAM & admin     |   | > | Credentials to project settings       |
| Ť   |                 |   |   |                                       |

Majd a keres?be írjuk be, hogy Kubernetes. Ekkor bejön

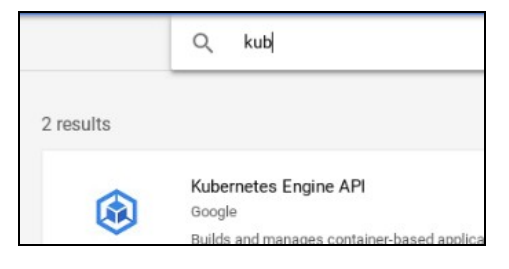

### Kattintsunk az Enable-re.

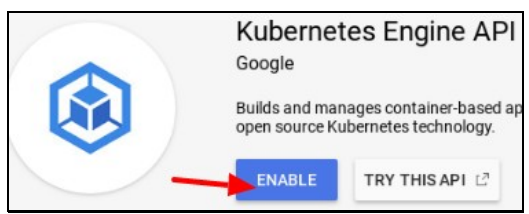

...

A baloldali f? menüben megjelent a Kubernetes Engine menüpont:

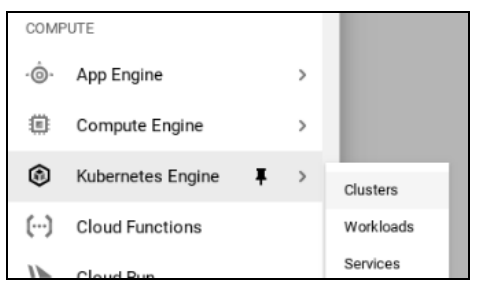

# Google Cloud SDK beállítása

## SDK install

#### Vegyük fel az új DNF repository-t:

```
# sudo tee -a /etc/yum.repos.d/google-cloud-sdk.repo << EOM
[google-cloud-sdk]
name=Google Cloud SDK
baseurl=https://packages.cloud.google.com/yum/repos/cloud-sdk-el7-x86_64
enabled=1
gpgcheck=1
repo_gpgcheck=1
gpgkey=https://packages.cloud.google.com/yum/doc/yum-key.gpg
https://packages.cloud.google.com/yum/doc/rpm-package-key.gpg
EOM</pre>
```

#### Installáljuk fel

# dnf install google-cloud-sdk

## SDK init

Inicializáljuk az sdk-t. Ez meg fog nyitni a root nevében futó böngész?t, ahol be kell jelentkezni a google account-ba.

```
# gcloud init
...
You must log in to continue. Would you like to log in (Y/n)?
...
```

#### Harmadik lépésként létre kell hozni egy projektet:

# gcloud projects create adamproject1
Create in progress for [https://cloudresourcemanager.googleapis.com/v1/projects/adamproject1].

#### Listázzuk ki az összes projektet:

. . . .

| # gcioua projects list |                  |                |
|------------------------|------------------|----------------|
| PROJECT_ID             | NAME             | PROJECT_NUMBER |
| adamproject1           | adamproject1     | 206600067398   |
| leafy-firmament-183906 | My Project 23184 | 1046937073531  |
| optimum-agent-244420   | My First Project | 174610655273   |

#### Válasszuk ki az új projektet

# gcloud config set project adamproject1

az új projektet hozzá kell rendeli egy billing account-hoz (amihez a bankszámlát beállítottuk
be kell rajta kapcsolni a Kubernetes Engine API-t.

https://console.cloud.google.com/apis/library/container.googleapis.com?project=adamproject1

#### Projekt törlése:

. .

```
# gcloud projects delete leafy-firmament-183906
Your project will be deleted.
```

Do you want to continue (Y/n)? Y

```
Deleted [https://cloudresourcemanager.googleapis.com/v1/projects/leafy-firmament-183906].
```

You can undo this operation for a limited period by running ' commands below. See https://cloud.google.com/resource-manager/docs/creating-managing-projects for information on shutting down projec \$ gcloud projects undelete leafy-firmament-183906

## Bejelentkezés és kubectl

A gcloud bejelentkezési adatait a config list paranccsal lehet lekérni:

```
# gcloud config list
[core]
account = myemail@gmail.com
disable_usage_reporting = True
project = adamproject1
```

Your active configuration is: [default]

A disable\_usage\_reporting anonim adatokat küld a Google-nek, nem a projekthez kapcsolódik.

A config-helper paranccsal pedig a tokent is listázni lehet:

```
# gcloud config config-helper
configuration:
    active_configuration: default
    properties:
        core:
            account: myemail@gmail.com
            disable_usage_reporting: 'True'
            project: adamproject1
```

credential: access\_token: XXXXX id\_token: YYYY token\_expiry: '2019-06-22T08:43:33Z' sentinels: config\_sentinel: /root/.config/gcloud/config\_sentinel

### kubectl kontextus

A kubectl konfigurációs fájlja itt van: ~/.kube/config. Minikube esetében ez így néz ki:

```
apiVersion: v1
kind: Config
clusters:
- cluster:
    certificate-authority: /root/.minikube/ca.crt
    server: https://192.168.42.224:8443
name: minikube
contexts:
    preferences: {}
users:
- name: minikube
user:
    client-certificate: /root/.minikube/client.crt
    client-key: /root/.minikube/client.crt
    cluster: minikube
user: minikube
name: minikube
```

Miden egyes **kubecti** parancs a kiválasztott kontextusban fut le. Minden kontextus tartalmaz egy klasztert és egy user-t, amivel végrehajtjuk a parancsokat a klaszteren. A **current-context** mutatja meg, hogy melyik kontextus van kiválasztva.

Mikor létrehozunk egy cluster-t a gcloud containter cluster create paranccsal, akkor a gcloud automatikusan hozzáad egy új kontextust a .kube/config fájlhoz:

# gcloud container clusters create adam1

kubeconfig entry generated for adam1.

#### Nézzük meg a kontextust:

# kubectl config current-context
gke\_adamproject1\_europe-west6\_adam1

Láthatjuk, hogy a gcloud átállította a kontextust a GKE klaszerünkre.

#### És most nézzük bele a config fájlba:

```
apiVersion: v1
kind: Config
clusters:
- cluster
     certificate-authority-data: DATA+OMITTED
server: https://34.65.220.36
  name: gke_adamproject1_europe-west6_adam1
  cluster:
certificate-authority: /root/.minikube/ca.crt
server: https://192.168.42.224:8443
  name: minikube
contexts:
  context:
     cluster: gke_adamproject1_europe-west6_adam1
  user: gke_adamproject1_europe-west6_adam1
name: gke_adamproject1_europe-west6_adam1
  context:
     cluster: minikube
     user: minikube
user: minikube
name: minikube
current-context: gke_adamproject1_europe-west6_adam1
preferences: {}
users:
  name: gke_adamproject1_europe-west6_adam1
  user:
     auth-provider:
        config:
cmd-args: config config-helper --format=json
          cmd-path: /usr/lib64/google-cloud-sdk/bin/gcloud
expiry-key: '{.credential.token_expiry}'
token-key: '{.credential.access_token}'
        name: gcp
  name: minikube
  user:
     client-certificate: /root/.minikube/client.crt
     client-key: /root/.minikube/client.key
```

Láthatjuk, hogy a GKE klaszterhez user-hez a beállításokat a gcloud config config-helper paranccsal gy?jti be.

Ahhoz hogy visszaváltsunk a minikube kontextusra, csak ki kell adni config use-context parancsot.

```
# kubectl config use-context minikube
Switched to context "minikube".
```

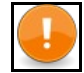

Note Ha kitöröljük a GKE klasztert a gcloud container clusters delete paranccsal, akkor a kubernetes config fájlból is ki fogja törölni a bejegyzést.

## Klaszter létrehozás

A gcloud container cluster create parancsnak els? sorban azt kell megadni, hogy milyen típusú virtuális gépet szeretnénk készíteni, ez jelent?sen befolyásolni fogja az árat. Az elérhet? virtuális gépe listáját a machine-types list paranccsal listázhatjuk:

| \$ gcloud compute machine- | types list |           |                  |
|----------------------------|------------|-----------|------------------|
| NAME ZONE                  | C          | PUS MEMOR | RY_GB DEPRECATED |
| f1-micro us-centr          | al1-f 1    | 0.60      |                  |
| g1-small us-centr          | al1-f 1    | 1.70      |                  |
| n1-highcpu-16 us-centr     | al1-f 1    | 6 14.40   | )                |
| n1-highcpu-2 us-centr      | al1-f 2    | 1.80      |                  |
| n1-highcpu-32 us-centr     | al1-f 3    | 2 28.80   | )                |

A cluster létrehozásához meg kell adni azt is, hogy milyen régióban és azon belül milyen lehetséges zónákban jöjjenek létre a Kubernetes node-ok. A lehetséges zónákat a régiókkal együtt a **compute zones list** paranccsal listázhatjuk, ebb?l kell válogatni:

| # | gcloud   | compute | zones | list | grep   | europe-west6 |    |
|---|----------|---------|-------|------|--------|--------------|----|
| e | urope-we | est6-a  |       | eu   | cope-v | vest6        | UP |
| e | urope-we | est6-b  |       | eu   | cope-v | vest6        | UP |
| e | urope-we | est6-c  |       | eu   | cope-v | vest6        | UP |

Láthatjuk, hogy a europe-west6 régió három zónából áll, itt fogjuk létrehozni a klasztert. A zónákat vessz?vel elválasztva kell megadni, space nélkül.

```
gcloud container clusters \
    create adam1 \
    --region europe-west6 \
    --node-locations europe-west6-a,europe-west6-b,europe-west6-c, \
    --machine-type n1-standard-1 \
    --enable-autoscaling \
    --num-nodes 1 \
    --max-nodes 3 \
    --min-nodes 1
```

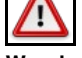

#### Warning

A num-nodes értéké zónákra fog vonatkozni. Ha a node-locations-ben három zónát sorolunk föl, és a num-nodes értéke 2, akkor összesen 6 node fog létrejönni

| To in: | spect the conte | nts of your clus | ster, go to: 1 | https://console.c | loud.google.com | /kubernetes | /workload_/ | gcloud/europe-wes | t6/adam1?project=adamp |
|--------|-----------------|------------------|----------------|-------------------|-----------------|-------------|-------------|-------------------|------------------------|
| kubec  | onfig entry gen | erated for adam1 |                |                   |                 |             |             |                   |                        |
| NAME   | LOCATION        | MASTER_VERSION   | MASTER_IP      | MACHINE_TYPE      | NODE_VERSION    | NUM_NODES   | STATUS      |                   |                        |
| adam1  | europe-west6    | 1.12.8-gke.10    | 34.65.149.1    | 3 n1-standard-1   | 1.12.8-gke.10   | 3           | RUNNING     |                   |                        |

#### Listázzuk a cluster-eket:

| # gclo | ud container | clusters list   |              |               |               |           |         |
|--------|--------------|-----------------|--------------|---------------|---------------|-----------|---------|
| NAME   | LOCATION     | MASTER_VERSION  | MASTER_IP    | MACHINE_TYPE  | NODE_VERSION  | NUM_NODES | STATUS  |
| adam1  | europe-west@ | 5 1.12.8-gke.10 | 34.65.250.80 | nl-standard-1 | 1.12.8-gke.10 | 3         | RUNNING |

És nézzük meg a web-es konzolon is. Menjünk a Kubernetes Engine felületre, és itt válasszuk a Cluster menüpontot: https://console.cloud.google.com/kubernetes

| Name ^  | Location     | Cluster size | Total cores | Total memory | Notifications | Labels |         |   |   |
|---------|--------------|--------------|-------------|--------------|---------------|--------|---------|---|---|
| 🥝 adam1 | europe-west6 | 3            | 3 vCPUs     | 11.25 GB     |               |        | Connect | 1 | î |
|         |              |              |             |              |               |        |         |   |   |

| # kubectl get nodes                  |        |               |       |                |
|--------------------------------------|--------|---------------|-------|----------------|
| NAME                                 | STATUS | ROLES         | AGE   | VERSION        |
| gke-adam1-default-pool-b9ed6fb1-d955 | Ready  | <none></none> | 2m11s | v1.12.8-gke.10 |
| gke-adam1-default-pool-c1ab468d-slqn | Ready  | <none></none> | 2m8s  | v1.12.8-gke.10 |
| gke-adam1-default-pool-e3b15f3f-98dl | Ready  | <none></none> | 2m7s  | v1.12.8-gke.10 |

# gcloud container clusters delete adam1 --region europe-west6
The following clusters will be deleted.
 - [adam1] in [europe-west6]

Do you want to continue (Y/n)? Y

### Node pool

Minden cluster-hez rendelve van egy node pool amit így listázhatunk:

# gcloud container node-pools list --region europe-west6 --cluster adam1
NAME MACHINE\_TYPE DISK\_SIZE\_GB NODE\_VERSION
default-pool n1-standard-2 100 1.13.10-gke.0

#### Ezt a konzolon, a klaszter részletek oldal alján láthatjuk:

| e pools |                             |                                         |                                                                                                    |                                                                                                    | 0                                                                                                    | Columns 👻                                                                                                    |
|---------|-----------------------------|-----------------------------------------|----------------------------------------------------------------------------------------------------|----------------------------------------------------------------------------------------------------|----------------------------------------------------------------------------------------------------|----------------------------------------------------------------------------------------------------|
| Status  | Version                     | Number of nodes                         | Machine type                                                                                                    | Image type                                                                                                    | Autos                                                                                                    | caling                                                                                                    |
| 🥝 ок    | 1.13.10-gke.0               | 6 (2 per zone)                          | n1-standard-2                                                                                                    | Container-Optimized OS (cos)                                                                                                    | Off                                                                                                    | t                                                                                                    |
| 4       | e pools<br>Status<br>Status | e pools Status Version OK 1.13.10-gke.0 | e pools           Status         Version         Number of nodes           OK         1.13.10-gke.0         6 (2 per zone) | E pools       Status     Version     Number of nodes     Machine type       OK     1.13.10-gke.0     6 (2 per zone)     n1-standard-2 | Version       Number of nodes       Machine type       Image type         OK       1.13.10-gke.0       6 (2 per zone)       n1-standard-2       Container-Optimized OS (cos) | E pools       Status       Version       Number of nodes       Machine type       Image type       Autos         OK       1.13.10-gke.0       6 (2 per zone)       n1-standard-2       Container-Optimized OS (cos)       Off |

#### A pool-t a cluster resize paranccsal méretezhetjük át:

gcloud container clusters resize [CLUSTER\_NAME] --node-pool [POOL\_NAME] --num-nodes [NUM\_NODES]

#### Ez az adam1 cluster-re az alábbi:

Do you want to continue (Y/n)? y

Resizing adam1...done. Updated [https://container.googleapis.com/v1/projects/adamproject1/zones/europe-west6/clusters/adam1].

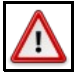

Warning

A node számot zónánkét kell érteni. Ha 2-re állítjuk és három zónában van a klaszterünk, akkor összesen 6 node lesz a pool-ban

# Hálózat

A GKE klaszterben a node-nak van egy external és egy internal IP-je. Az external IP egy publikus IP cím. Ha készítünk egy nodePort-os Kubernetes service-t, akkor a node publikus IP -n és a service portján elérhet?ek lesznek a service-hez tartozó pod-ok. Listázzuk a node-okat a -o wide kapcsolóval. Az **EXTERNAL-IP** oszlopban valós, publikus (dinamikusan kiosztott) IP címek szerepelnek.

| # kubectl get nodes -o wide          |        |               |     |                |             |              |
|--------------------------------------|--------|---------------|-----|----------------|-------------|--------------|
| NAME                                 | STATUS | ROLES         | AGE | VERSION        | INTERNAL-IP | EXTERNAL-IP  |
| gke-adam1-default-pool-67fe18ad-3v96 | Ready  | <none></none> | 14m | v1.12.8-gke.10 | 10.172.0.12 | 34.65.193.16 |
| gke-adam1-default-pool-75a1a9b3-slpl | Ready  | <none></none> | 14m | v1.12.8-gke.10 | 10.172.0.13 | 34.65.84.196 |
| gke-adam1-default-pool-eaf55b7a-9kb3 | Ready  | <none></none> | 14m | v1.12.8-gke.10 | 10.172.0.11 | 34.65.22.212 |

A node-ok egy VPC (Virtaul Private Cloud) hálózatra vannak kötve. Azt, hogy milyen portok vannak nyitva a VPC-n, t?zfal szabályok szabályozzák (firewall-rules).

| # gcloud compute firewall-r | ules list |           |          |        |      |          |       |
|-----------------------------|-----------|-----------|----------|--------|------|----------|-------|
| NAME                        | NETWORK   | DIRECTION | PRIORITY | ALLOW  | DENY | DISABLED |       |
| default-allow-icmp          | default   | INGRESS   | 65534    | icmp   |      | False    | False |
| default-allow-ssh           | default   | INGRESS   | 65534    | tcp:22 |      | False    |       |
|                             |           |           |          |        |      |          |       |

Láthatjuk, hogy a klaszerünkben a 22-es (SSH) port alapértelmezetten nyitva van.

A VPC-vel kapcsolatos beállításokat a Web-es konzolon a VPC network menüpotban végezhetjük el:

| NETWORKING |            |   |                       |
|------------|------------|---|-----------------------|
| VPC ne     | twork 🖡    | > | VPC networks          |
| Networ     | k services | > | External IP addresses |

Itt megtekinthetjük a fent listázott t?zfal szabályokat:

| 83 | Firewall rules      | Filter resources       |         |                         |                                       |             |
|----|---------------------|------------------------|---------|-------------------------|---------------------------------------|-------------|
| ×  | Routes              | Name                   | Туре    | Targets                 | Filters                               | Protocols / |
| Ŷ  | VPC network peering | gke-adam1-c44e3334-all | Ingress | gke-adam1-c44e3334-node | IP ranges: 10.56.0.0/14               | tcp<br>udp  |
| ×  | Shared VPC          |                        |         |                         |                                       | sctp; icmp; |
|    | a l 1/00            | gke-adam1-c44e3334-ssh | Ingress | gke-adam1-c44e3334-node | IP ranges: 34.65.119.177/32, 2 more 👻 | tcp:22      |

Az **External IP addresses** menüpontban megtekinthetjük a Google Cloud Platform-on használt publikus IP címeinket. Jelenleg a három node-os Kubernetes klaszterünk mindegyik node-jához tartozik egy publikus IP cím:

| Name | External Address | Region       | Туре 🗸      | Version | In use by                                      |
|------|------------------|--------------|-------------|---------|------------------------------------------------|
| -    | 34.65.22.212     | europe-west6 | Ephemeral 👻 | IPv4    | VM instance gke-adam1-default-pool-eaf55b7a-9k |
| -    | 34.65.84.196     | europe-west6 | Ephemeral 👻 | IPv4    | VM instance gke-adam1-default-pool-75a1a9b3-sl |
| -    | 34.65.193.16     | europe-west6 | Ephemeral 👻 | IPv4    | VM instance gke-adam1-default-pool-67fe18ad-3v |

## SSH

A Cluster létrehozásakor minden olyan SSH kulcsot megkaptunk, amivel a három node-ra be tudnunk lépni SSH-val. És ahogy ezt láthattunk is a default hálózaton a 22-es port nyitva van mind három node-on:

| #  | gcloud   | compute   | firewall-rules | list      |          |        |
|----|----------|-----------|----------------|-----------|----------|--------|
| Nž | AME      |           | NETWORK        | DIRECTION | PRIORITY | ALLOW  |
| de | efault-a | allow-ssł | n default      | INGRESS   | 65534    | tcp:22 |

#### A describe paranccsal bele is nézhetünk:

```
# gcloud compute firewall-rules describe default-allow-ssh
allowed:
- IPProtocol: tcp
ports:
    - '22'
description: Allow SSH from anywhere
direction: INGRESS
kind: compute#firewall
name: default-allow-ssh
...
```

Egy adott node-ra a gcloud compute ssh <felhasználó név>@<node név> paranccsal lehet belépni.

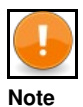

Ha nem adunk meg felhasználó nevet, akkor a root-al fog a google sdk megpróbálni belépni, ami nem lehetséges. **Permission denied (publickey)**.. Ennek széles irodalmva van a neten, nincs igazából konklúzió. Pl: https://stackoverflow.com/questions/26193535/error-gcloud-compute-ssh-usr-bin-ssh-exited-with-return-code-255

Az SSH-hoz használt user-t nem kell el?re létrehozni. Ha olyan nevet adunk meg, ami még nem létezik, akkor els? alkalommal létre fogja hozni. Fontos tehát, hogy mindig megadjunk egy a root-tól különböz? felhasználó nevet a @ el?tt, különben nem fog menni a belépés. Próbáljunk meg belépni az els? node-ra, aminek a nevét a **kubecti get nodes** parancsból nézhetjük ki.

# gcloud compute ssh adam2@gke-adam1-default-pool-67fe18ad-3v96

No zone specified. Using zone [europe-west6-b] for instance: [gke-adaml-default-pool-67fe18ad-3v96]. Updating project ssh metadata...?Updated [https://www.googleapis.com/compute/v1/projects/adamproject1]. Updating project ssh metadata...done. Waiting for SSH key to propagate.

adam2@gke-adam1-default-pool-67fe18ad-3v96 ~ \$

### Service-ek publikus elérése

A Kubernetes nodok external IP címe publikus internet cím. De ahogy azt láthattuk alapértelmezetten csak néhány port van nyitva a **VPC** default hálózaton. Kubernetes-ben a POD-ok elérhet?ek nodePort típusú service-ekkel bármelyik node external IP címén. Mivel GKE-ben ezek publikus IP címei a VM-eknek, ezért a megfelel? hálózati szabály hozzáadásával a nodePort típusú service-ek is elérhet?ek lesznek a publikus internetr?l. Telepítsünk föl egy teszt pod-ot, amiben egy hello world webserver fog futni a 8080-ás porton.

```
metadata:
  name: web
  namespace: default
spec:
  selector
    matchLabels:
       run: web
  template:
    metadata:
labels:
         run: web
     spec:
       containers:
       - image: gcr.io/google-samples/hello-app:1.0
imagePullPolicy: IfNotPresent
         name: web ports:
           containerPort: 8080
            protocol: TCP
```

# kubectl apply -f web-deployment.yaml

#### Majd hozzunk hozzá létre egy nodePort típusú szolgáltatást.

apiVersion: v1 kind: Service metadata: name: web-service spec: type: NodePort ports: port: 8080 selector: run: web0

# kubectl apply -f web-service.vaml

#### Most keressük meg a service node portját. Mivel nem specifikáltuk, a Kubernetes random választott egyet:

| # Kubecti get | svc web-sei | rvice      |               |                |     |
|---------------|-------------|------------|---------------|----------------|-----|
| NAME          | TYPE        | CLUSTER-IP | EXTERNAL-IP   | PORT(S)        | AGE |
| web-service   | NodePort    | 10.60.0.58 | <none></none> | 8080:32315/TCP | 27s |

#### Nincs más dolgunk, mint hogy a Google Cloud Platform-n kinyissuk a t?zfalat a 32315 portra. (A test-node-port az általunk kitalált neve a t?zfal szabálynak)

# gcloud compute firewall-rules create test-node-port --allow tcp:32315

#### Most keressük meg valamelyik node publikus IP címét:

| # kubectl get node -o wide           |        |               |       |                |             |              |
|--------------------------------------|--------|---------------|-------|----------------|-------------|--------------|
| NAME                                 | STATUS | ROLES         | AGE   | VERSION        | INTERNAL-IP | EXTERNAL-IP  |
| gke-adam1-default-pool-5a644461-csxd | Ready  | <none></none> | 7m37s | v1.12.8-gke.10 | 10.172.0.15 | 34.65.84.196 |

#### Írjuk be a böngész?be ezt a címet: http://34.65.84.196:32315/

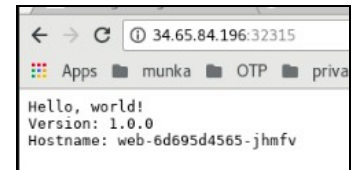

Juhuuu!

### Ingress

Az ingress alapból benne van a GKE cluster-ben, és egy saját google implementáció. Tehát nekünk semmi dolgunk nincs a telepítéssel.

#### https://cloud.google.com/kubernetes-engine/docs/tutorials/http-balancer

Az Ingress kontrollerek a Kubernetes service bels? pontjára csatlakoznak rá, tehát nem a nodePort-ra. Ismétlés képpen: háromféle portot különböztetünk meg a service-ekben:

- port: ezen a porton érhet? el a service a cluster-en belül. Ennek nincs köze ahhoz hogy a cluster-n kivül (a node IP címén keresztül) hol
- optil. ezen a porton enter? er a service a cluster en beloi. Entrek mics koze annoz nogy a cluster en kvor (a node in cliner kresztul) nor érher? el a szolgáltatás. Ha ezt nem definiáljuk, akkor ugyan az lesz mint a target-port
  target-port: ez azt mondja meg, hogy a pod-on melyik port-ra továbbítsa az üzeneteket a service. Ha nem adjuk meg külön, akkor a deployment-ben megadott -containerPort értékét fogja kapni.
  nodePort: Azt mondja meg, hogy a cluster-en kívül melyik porton lesz elérhet? a szolgáltatás a node-ok publikus IP címén keresztül. Ha nem adjuk meg akkor random választ a Kubernetes, ahogy ezt az el??? fejezetben láthattuk is.

Ha statikus IP-t akarunk, akkor azt külön kell csiálni, de fontos, hogy aztán kitöröljük, mert külön számláz érte.

name: basic-ingress
spec:
backend:
serviceName: web-service
servicePort: 8080